## 2010

## Тест Контроллера

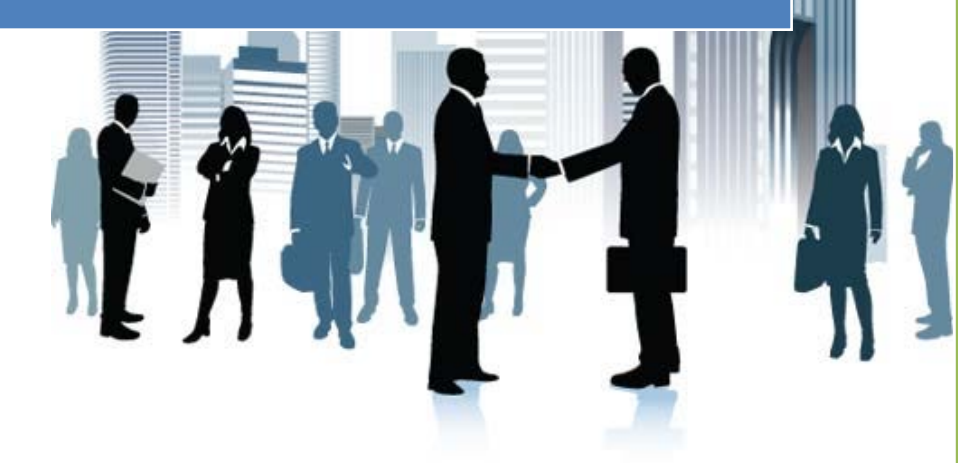

Санкт – Петербург WorkProt

## Запуск и проверка соединения.

Запустите программу Тест контроллеров. В появившемся окне (Рис.1) установите следующие параметры:

| 1 Вход                                                       | arpysvrb 13<br>2.1<br>iterstrike21 _ | 12.168.1.154<br>Выбрать<br>2. Загрузи<br>No | ▼ Поиск<br>пь 3. Созда<br>No | 3. Созда<br>No<br>rь 4. Сеяза<br>No | ть 4. Настро<br>пь 5. Настро<br>Тіт | онть 6.0n<br>No<br>leout 100  | 5.<br>Ye<br>Line 7.<br>Ye<br>(m: | Выгрузиті<br>s<br>. Выгрузит<br>ss<br>s.) |
|--------------------------------------------------------------|--------------------------------------|---------------------------------------------|------------------------------|-------------------------------------|-------------------------------------|-------------------------------|----------------------------------|-------------------------------------------|
| Контроллер<br>1. Выбрать Соил<br>Суммы счётчиков<br>1 Вход ; | nterstrike21 🔄                       | 2. 3arpysk No                               | πь 3. Созда<br>No            | гь 4. Связа<br>No                   | пь 5. Настр<br>Тіт                  | онты 6. Оп<br>No<br>leout 100 | iLine 7.<br>Ye                   | . Выгрузит<br>es<br>s.)                   |
| Суммы счётчиков<br>1 Вход і                                  | ##                                   | Dr                                          |                              |                                     |                                     |                               |                                  |                                           |
| 2 Вход ;<br>3 Вход ;                                         | ##<br>##                             | Вы                                          | иход<br>иход<br>иход         | ‡#<br>‡#<br>‡#                      | Неи:<br>Неи:<br>Неи:                | 3B.<br>3B.<br>3B.             | ##<br>##<br>##                   |                                           |
| 4 Вхол :                                                     | ##                                   | Bb                                          |                              | ##                                  | Неи                                 | 3B. 4                         | ##                               |                                           |
| Таблица<br>Дата/Время                                        | Вход1                                | Выход1 В                                    | Ход2 Выход                   | 2 Вход3 Е                           | њиход 3 Вход                        | 4 Выход4                      | Входы                            | Выходы                                    |
| Интервал (мин) 1                                             | -                                    |                                             | Отсчёт                       | ов #                                |                                     |                               |                                  | Выход                                     |

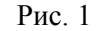

В поле «Тип соединения» выберите TCP(UDP)/IP – в поле введите IP вашего устройства В поле «Контроллер» - выберите Counterstrike21.

Последовательно нажмите в поле «Тип соединения» кнопки – «Загрузить» - «Создать» - «Настроить» Если вы меняли номер порта при настройке модуля WizNet, то проверьте правильность установки порта и параметров сети (Рис. 2). Если все установки верны, закройте окно.

| Свойства: TCP(UDP)/IP соедине | ние.             |
|-------------------------------|------------------|
| Параметры соединения          |                  |
| IP - Адрес (Имя в сети):      | 192.168.1.154    |
| Маска подсети:                | 255.255.255.0    |
| Порт:                         | 2605             |
| Протокол:                     | TCP 👤            |
| ID соединения:                | 0                |
| <u>0</u> K                    | Отмена Применить |

Рис. 2

В поле «Контроллер» последовательно нажмите кнопки:

«Загрузить» - «Создать» - «Связать» - «Настроить» появится окно (Рис. 3).

Нажмите кнопку отклик в окне должно появиться сообщение «Отклик получен» (Рис. 3).

Перейдите на вкладку «Конфигурация» (Рис. 4)

Проверьте, что установлен флажок «Взять текущие дату и время» и нажмите кнопку «Записать» Время и дата при успешном исходе операции изменится на текущее время и дату компьютера.

Не нажимайте и не пытайте менять что-то, что не описано в данной инструкции не старайтесь многократно нажимать кнопки управления программой, это может привести к сбою оборудования.

| <ul> <li>Выбор</li> <li>Старт (Оп)</li> <li>Стоп (Оf)</li> <li>Соединение</li> <li>Соединение</li> <li>Соединение</li> <li>Выбор</li> <li>Конфигурация</li> <li>Старт (Оп)</li> <li>Стоп (Of)</li> <li>Соединение</li> <li>Выбор</li> <li>Конфигурация</li> <li>Соединение</li> <li>Соединение</li> <li>Соед</li></ul>                                                                                                    | Контроллер "Counters                      | trike20 v1.0" Addr= | 01                | ? ×            |  |  |  |
|----------------------------------------------------------------------------------------------------|-------------------------------------------|---------------------|-------------------|----------------|--|--|--|
| Команды<br>Адрес: 01<br>Старт (0n)<br>Старт (0n)<br>Стоп (0f)<br>Соединение<br>Выбор<br>Конфигурация<br>Данные<br>Очистка (Erase)<br>Сброс (Reset)<br>Журнал<br>Сохранить<br>Очистить<br>Очистить<br>ОК Салсеl                                                                                                    | 🎲 Управление Конф                         | ригурация   🦘 Со    | стояние 📔 ∑ Суммь | і 📔 🛄 Данные 🗎 |  |  |  |
| Адрес: 01 • • • • • • • • • • • • • • • • • •                                                                                                    | Команды                                   |                     |                   |                |  |  |  |
| Отклик (Есho)         Старт (On)         Стоп (Off)         Соединение           Выбор         Конфигурация         Х         С         Соединение           Данные         Очистка (Erase)         Сброс (Reset)         Соединение           Журнал         С         Сохранить         Очистить           Отклик Получен!         Очистить         Очистить         Очистить           Отклик Получен!         15.08.2011 2:23:24 Команда Отклик выполнена (Addr=01)         С                                                                                                    | Адрес: 01                                 |                     |                   |                |  |  |  |
| Отклик (Echo)         Старт (On)         Стоп (Off)         Соединение           Выбор         Конфигурация         Х         С         С           Данные         Очистка (Erase)         Сброс (Reset)         С           Журнал         С         Сохранить         Очистить         С           Отклик Получен!         Очистить         Очистить         Очистить         С           Отклик Получен!         15.08.2011         2.23.24 Команда Отклик выполнена (Addr=01)                                                                                                    |                                           | Ŷ                   | <b>•</b>          | 橋              |  |  |  |
| Выбор<br>Конфигурация<br>Данные<br>Очистка (Erase)<br>Сброс (Reset)<br>Журнал<br>Сохранить<br>Очистить<br>Очистить<br>Облаж<br>Облаж<br>Обла<br>Облаж<br>Облаж<br>О | Отклик (Echo)                             | Старт (On)          | Cron (Off)        | Соединение     |  |  |  |
| Сорос (Reset)       Журнал     Х       Сорос (Reset)       Сорос (Reset)       Соронить       Очистить       Очистить       Очистить       Отклик. Получен!       15.08.2011 2:23:24 Команда Отклик выполнена (Addr=01)                                                                                                    | Выбор                                     |                     | 1                 |                |  |  |  |
| Сброс (Reset)<br>Журнал<br>Сохранить Очистить<br>Отклик Получен!<br>15.08.2011 2:23:24 Команда Отклик выполнена (Addr=01)<br>ОК Салсе!                                                                                                    | 🖲 Конфигурация                            | ×                   | C                 |                |  |  |  |
| Журнал<br>Сохранить Очистить<br>Отклик Получен<br>15.08.2011 2:23:24 Команда Отклик выполнена (Addr=01)                                                                                                    | С Данные                                  | Очистка (Erase)     | Cópoc (Reset)     |                |  |  |  |
| Сохранить Очистить<br>Отклик Получен!<br>15.08.2011 2:23:24 Команда Отклик выполнена (Addr=01)<br>К Салсе!                                                                                                    | Журнал                                    |                     |                   |                |  |  |  |
| Сохранить Очистить<br>Отклик Получен!<br>15.08.2011 2:23:24 Команда Отклик выполнена (Addr=01)<br>ФК Саncel                                                                                                    |                                           | ×                   |                   |                |  |  |  |
| Втклик Получен!<br>15.08.2011 2:23:24 Команда Отклик выполнена (Addr=01)                                                                                                    | Сохранить                                 | Очистить            |                   |                |  |  |  |
| OK Cancel                                                                                                    | Отклик Получен!<br>15.09.2011 2:22:24 Ком |                     | wowa (Addr-01)    | *              |  |  |  |
|                                                                                                    | 13.00.2011 2.23.24 Kok                    | анда отклик выпол   | nena (Auur-or)    |                |  |  |  |
|                                                                                                    |                                           |                     |                   |                |  |  |  |
|                                                                                                    |                                           |                     |                   |                |  |  |  |
|                                                                                                    |                                           |                     |                   |                |  |  |  |
|                                                                                                    |                                           |                     |                   |                |  |  |  |
| OK Cancel                                                                                                    |                                           |                     |                   |                |  |  |  |
| OK Cancel                                                                                                    |                                           |                     |                   |                |  |  |  |
| OK Cancel                                                                                                    |                                           |                     |                   | Ŧ              |  |  |  |
|                                                                                                    |                                           |                     | OK                | Cancel         |  |  |  |

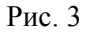

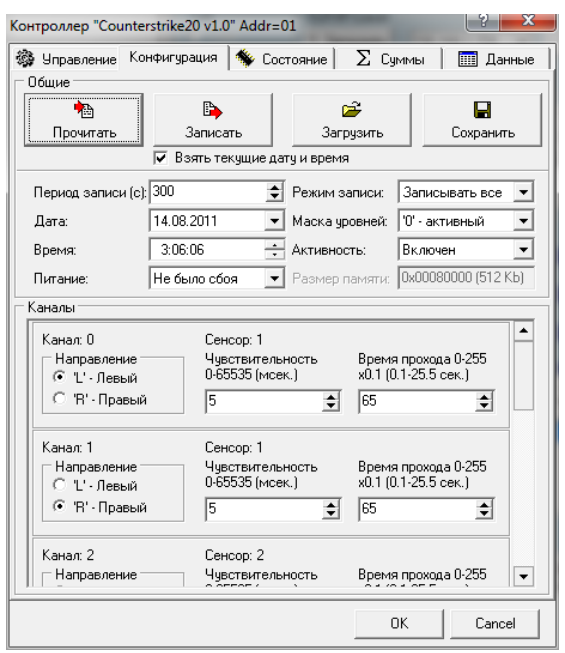

Рис. 4

Далее перейдите на вкладку «Состояние» (Рис. 5).

Если вы хотите включить флажок «Читать периодически», то сначала измените время на 1000 мс. (Рис. 5) Если вы запустите с меньшим временем, то может зависнуть ПО.

При установленном флажке вы можете контролировать вошедших и вышедших посетителей в полях «Канал 1» и «Канал 2».

| онтроллер "Counterstrike20                               | v1.0" Add       | dr=01      | 1.040   | -     | ? X       |
|----------------------------------------------------------|-----------------|------------|---------|-------|-----------|
| 🔅 Управление Конфигурац                                  | ия 🦘            | Состояни   | Σ∣ε     | Суммы | 🎹 Данные  |
| Статус счетчика                                          | гь периол       | ически с и | нтервал | 1000  | 🛓 (мсек.) |
| Прочитать                                                |                 |            |         |       | (         |
| Текущее состояние питания:                               | Включен         | 1          |         |       |           |
| Текущее состояние каналов                                | 0               |            |         |       |           |
| Текущее состояние счетчико<br>оперативный счет от записи | в,<br>до записи | E.         |         |       |           |
| Канал 1                                                  | 0               | Канал 2:   | 0       | ]     |           |
| Канал З                                                  | 0               | Канал 4:   | 0       |       |           |
| Канал 5                                                  | 0               | Канал 6:   | 0       |       |           |
| Канал 7                                                  | 0               | Канал 8:   | 0       |       |           |
| Текущее время счетчика:                                  | 15.08.20        | 11 2:30:25 |         |       |           |
| Адрес последней свободной<br>ячейки в памяти:            | 0x00001         | 280        |         |       |           |
| Режим записи:                                            | Записыя         | ать все    |         |       |           |
| Активность:                                              | Активен         |            |         |       |           |
| Версия прошивки:                                         | 0x23            |            |         |       |           |
| Flash ID:                                                | 0x00080         | 000 (512 K | b)      |       |           |
|                                                          |                 |            |         | OK    | Cancel    |

Рис. 6

В данной версии контроллера не рекомендуется пользоваться вкладкой «Данные», так как данные после чтения будут автоматически удалены из контроллера.